# LS2X Barcode Label Scale Technical Manual

## 1. Gravity Acceleration Adjustment

There are two methods to adjust the gravity acceleration.

## **1.1 Destroy the Sealing**

Destroy the fragile label sealing to adjust the gravity acceleration. The steps are as follow:

## **Step 1: Destroy the sealing**

- 1) Destroy the fragile label sealing of switch stator;
- 2) Unscrew bolts;
- 3) Open switch stator;
- 4) When the scale is charged with electricity, move the switch to the other side or use the metal project short peg, and move it to the original position, then close the switch stator.
- 5) What you need to do is breaking the label on the above adjustment and do not need to open case to destroy the sealing. Please take the below pictures as your references:

Picture name: nut sealing and fragile label sealing Fragile

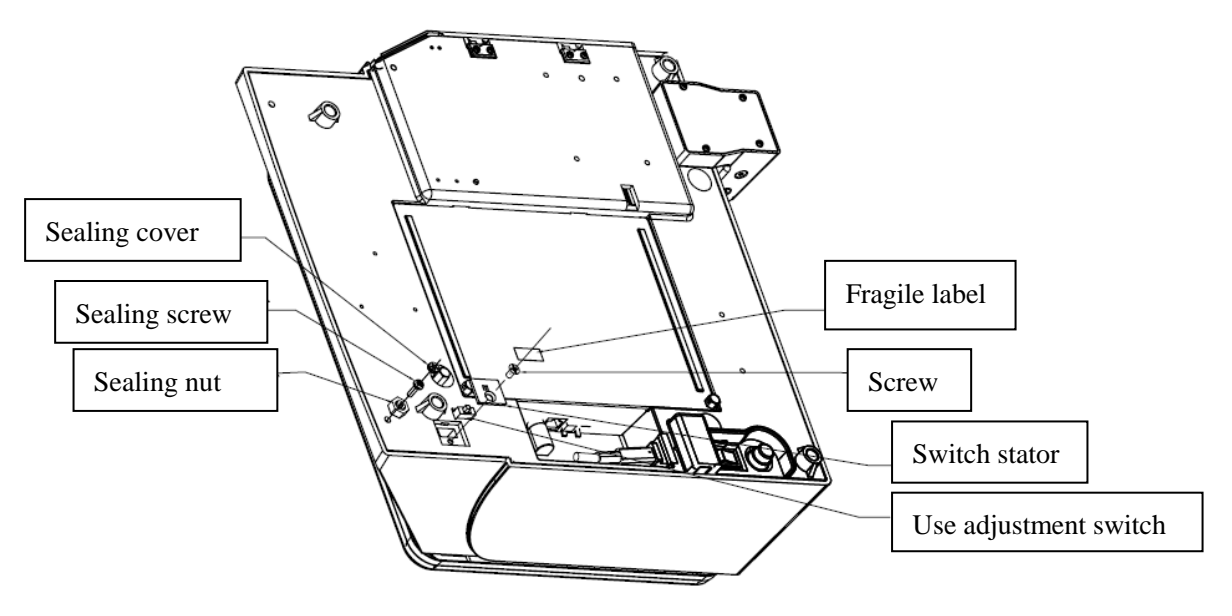

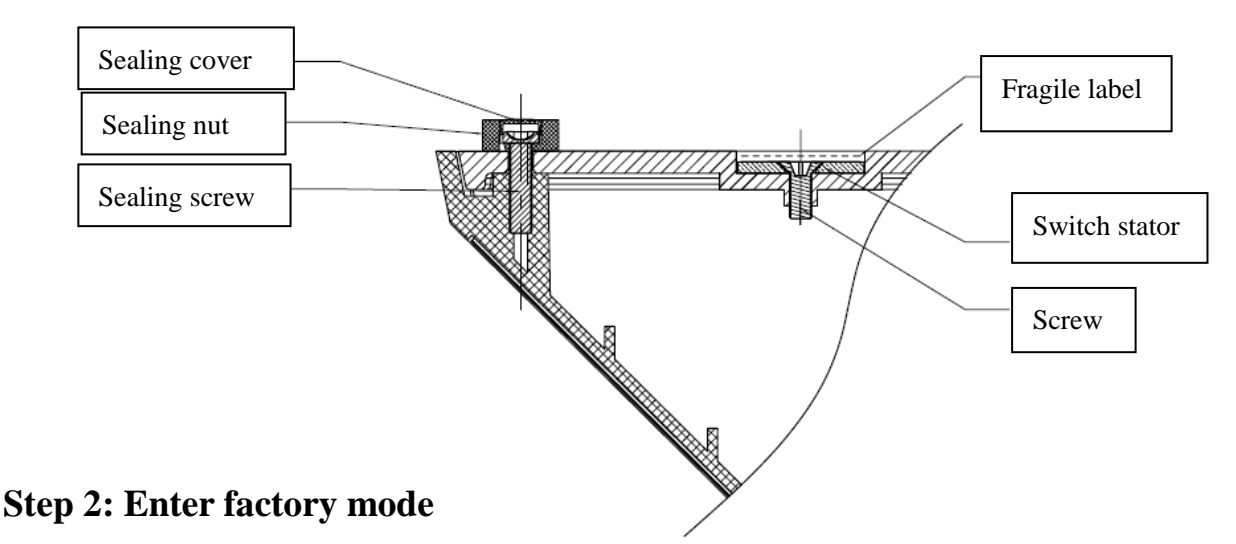

Turn on the scale, while the display counts down from '9' to '0', press [C] key to enter factory mode.

## Step 3: Adjust gravity acceleration by inputting city's no or inputting gravity

## acceleration of local city.

- 1) Press key [SYSTEM SET], display will show "password", at this time, please press [C] key and you will enter into the setting interface.
- 2) Press key [→] and [←] till the LCD displays "GRAVITY", and press [ENTER] to confirm.
- 3) At this time, you can adjust the gravity acceleration by the following two methods: **Method 1: Input city's no**

LCD display "Input CITY NO.", please take references the attached list to input the local city number and press [ENTER] to confirm. At this time, you will hear the "beep" sound which means the setting is successful and LCD is back to the interface of "GRAVITY". If you don't need to set the gravity acceleration, please press [C] key to exit. If you want to empty the gravity acceleration, please input "999" directly to empty the setting.

## Method 2: Input gravity acceleration of local city

If you can't find out the city's S/N in attached list, you could press the key [ $\rightarrow$ ] and [ $\leftarrow$ ] till the LCD display "Acceleration Set 0.000000". Please input the gravity acceleration of local city and press [ENTER] to confirm. Please take references the attached list to check the gravity acceleration of local city

Note: the range of gravity acceleration is from 9.75 to 9.8327.

## **Step 4: Exit from calibration**

To exit the factory mode, please press [C] for 2-3 seconds to return the normal operation.

## **1.2 Authorized Box**

Only using authorized code box can adjust gravity acceleration without destroying any sealing. However, it needs high grade permission of code box.

## Step 1: Enter factory mode

Turn on the scale, while the display counts down from '9' to '0', press [C] key to enter factory mode.

## Step 2: Adjust gravity acceleration by inputting city's no or inputting gravity

## acceleration of local city.

- 1) Press key [SYSTEM SET], display will show "password", at this time, please press [C] key and you will enter into the setting interface.
- 2) Press key [→] and [←] till the LCD displays "GRAVITY", and press [ENTER] to confirm.
- 3) At this time, you can adjust the gravity acceleration by the following two methods: **Method 1: Input city's no.**

LCD display "Input CITY NO.", please take references the attached list to input the local city number and press [ENTER] to confirm. At this time, you will hear the "beep" sound which means the setting is successful and LCD is back to the interface of "GRAVITY". If you don't need to set the gravity acceleration, please press [C] key to exit. If you want to empty the gravity acceleration, please input "999" directly to empty the setting.

## Method 2: Input gravity acceleration of local city

If you can't find out the city's S/N in attached list, you could press the key [-] and [-] till the LCD display "Acceleration Set 0.000000". Please input the gravity acceleration of local city and press [ENTER] to confirm. Please take references the attached list to check the gravity acceleration of local city

Note: the range of gravity acceleration is from 9.75 to 9.8327.

## **Step 3: Exit from calibration**

To exit the factory mode, please press [C] for 2-3 seconds to return the normal operation.

# 2. Acceleration of Gravity Table

| S/N | COUNTRY        | CITY              | ACCELERATION OF GRAVITY |
|-----|----------------|-------------------|-------------------------|
| 128 | Greece         | Athens            | 9.800                   |
| 129 | South Africa   | Capetown          | 9.796                   |
| 130 | Netherlander   | Amsterdam         | 9.813                   |
| 131 | Norway         | Oslo              | 9.815                   |
| 132 | New Zealand    | Auckland          | 9.799                   |
| 133 | New Zealand    | Wellingto         | 9.801                   |
| 134 | Denmark        | Copenhagen        | 9.815                   |
| 135 | Germany        | Frankfurt         | 9.810                   |
| 136 | Germany        | Berlin            | 9.8128                  |
| 137 | Mexico         | Mexico City       | 9.779                   |
| 138 | U.S.A          | Birmingham        | 9.813                   |
| 139 | U.S.A          | Chicago           | 9.803                   |
| 140 | U.S.A          | Los Angeles       | 9.796                   |
| 141 | U.S.A          | New York          | 9.802                   |
| 142 | U.S.A          | San Francisco     | 9.800                   |
| 143 | U.S.A          | Washington        | 9.8011                  |
| 144 | Belgium        | Brussels          | 9.811                   |
| 145 | Brazil         | Rio de Janeiro    | 9.786                   |
| 146 | Sweden         | Stockholm         | 9.818                   |
| 147 | Switzerland    | Zurich            | 9.807                   |
| 148 | Scotland       | Glasgow           | 9.816                   |
| 149 | Spain          | Madrid            | 9.800                   |
| 150 | Singapore      | Singapore         | 9.7807                  |
| 151 | Argentina      | Buenos Aires      | 9.797                   |
| 152 | United Kingdom | London            | 9.81199                 |
| 153 | United Kingdom | Greenwich Kingdom | 9.81188                 |
| 154 | Australia      | Melbourne         | 9.800                   |
| 155 | Australia      | Sydney            | 9.797                   |
| 156 | Italy          | Milan             | 9.806                   |
| 157 | Italy          | Rome              | 9.8035                  |
| 158 | India          | Calcutta          | 9.788                   |
| 159 | Japan          | Tokyo             | 9.798                   |
| 160 | Canada         | Ottawa            | 9.806                   |
| 161 | Canada         | Vancouver         | 9.809                   |
| 162 | Cuba           | Havana            | 9.788                   |
| 163 | Kuwait         | Kuwait            | 9.795                   |
| 164 | Cyprus         | Nicosia           | 9.797                   |

| 165 | Thailand    | Bangkok  | 9.783  |
|-----|-------------|----------|--------|
| 166 | Portugal    | Lisbon   | 9.801  |
| 167 | France      | Paris    | 9.8094 |
| 168 | Finland     | Helsinki | 9.819  |
| 169 | Philippines | Manila   | 9.7836 |
| 170 | Russia      | Moscow   | 9.8156 |

# 3. The Calculation of Value of Acceleration of Gravity

If the value of acceleration of gravity is not listed on our appendix table, please firstly download a "Google Map" on your PC.

1) open "Google Map".

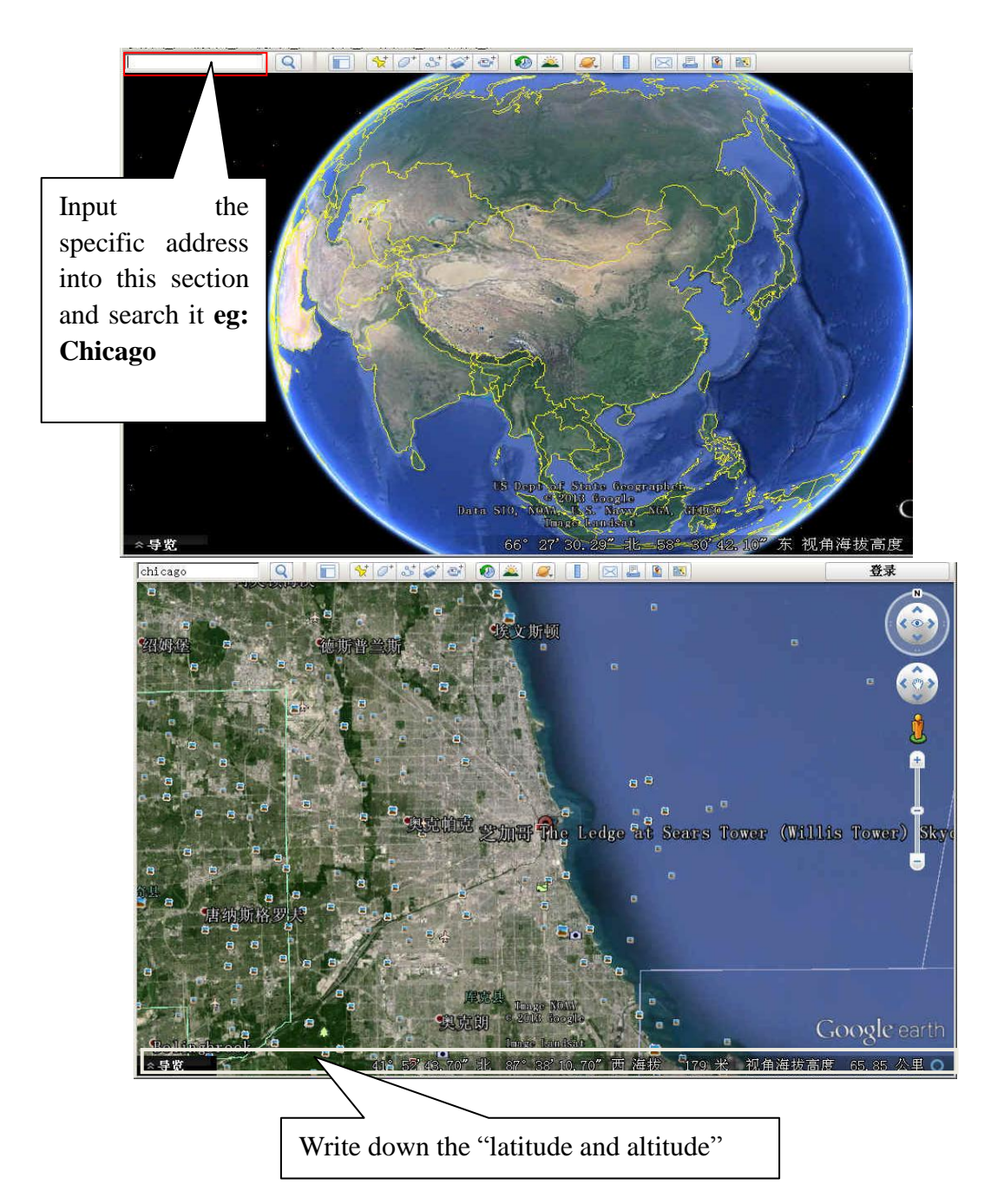

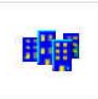

2) open the calculator we offer

|                      | calculator | ¥1. 1          |             |        |           | ×       |           |
|----------------------|------------|----------------|-------------|--------|-----------|---------|-----------|
| 1 Input the latitude | latitude : | degree         | 0           | di∨ide |           |         |           |
|                      | altitude:  |                | meter       |        |           |         |           |
|                      | value of   | acceleration o | f gravity:  |        | 2 press ' | calcula | tion' key |
|                      |            |                | calculation |        |           |         |           |
|                      |            |                |             |        |           |         |           |

Then, the value of acceleration of gravity will be out.

| 41         | degree         | 52       | di∨ide |  |
|------------|----------------|----------|--------|--|
| altitude:  |                |          |        |  |
| 179        |                | meter    |        |  |
| value of a | cceleration of | gravity: |        |  |
| 9.8032627  | 1057129        |          |        |  |
|            |                |          |        |  |